### HOW TO ACCESS YOUR PAY STUB

1. Log in to your PASPORT account

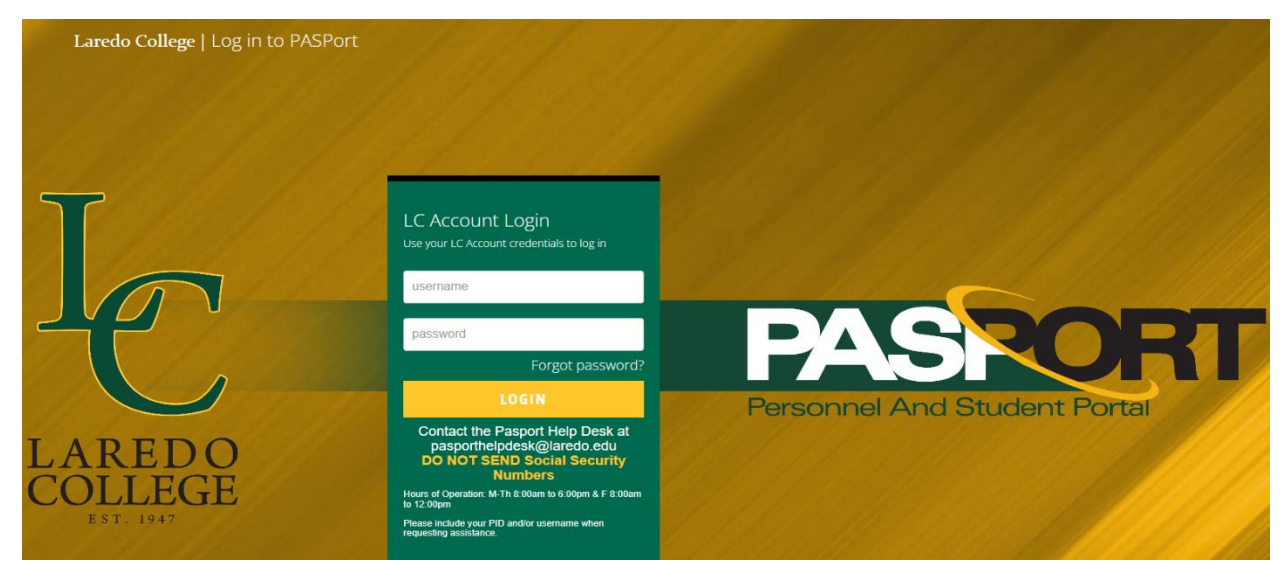

2. Select the "Employees" tab

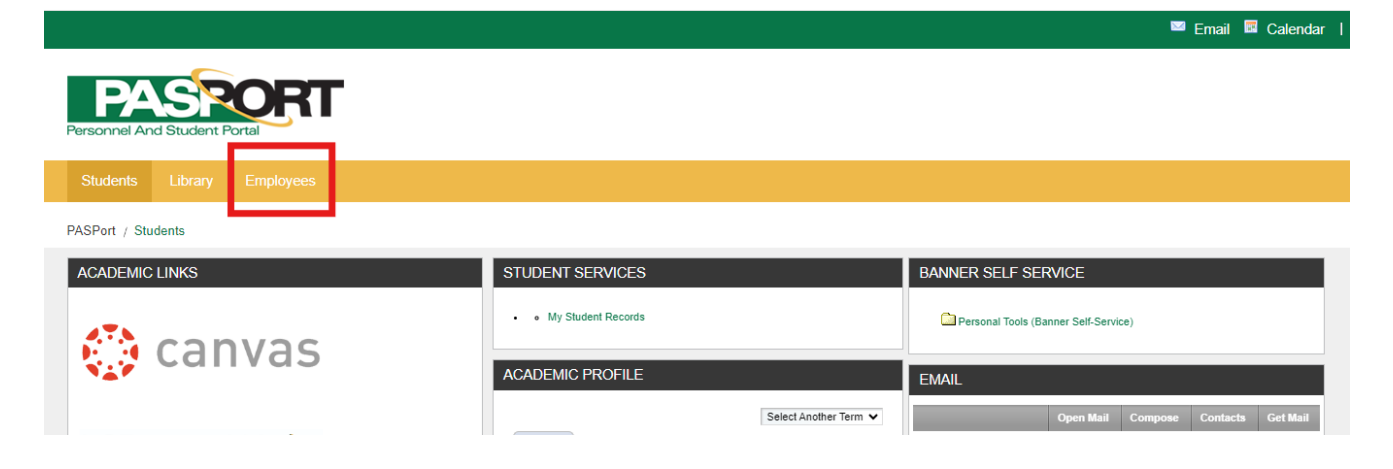

3. Select the "Self-Service Banner (SSB)" in the Banner Links

| Personnel And Student Portal               |                                                                    |                                        |  |
|--------------------------------------------|--------------------------------------------------------------------|----------------------------------------|--|
| Students Library Employees                 |                                                                    |                                        |  |
| PASPort / Employees                        |                                                                    |                                        |  |
| HUMAN RESOURCES                            | EMPLOYEE LINKS                                                     | BANNER LINKS                           |  |
| Forms & Documents                          | Intranet     Online Timesheet                                      | Self-Service Banner (SSB)     Banner N |  |
| Employees                                  | STARS     Webmail                                                  | Test Self Service 9     Finance SSB 9  |  |
| Progressive Disciplinary Action Procedures | Room Reservations                                                  |                                        |  |
| Request for Personnel Action               | TimeClock Plus - Employee Login     TimeClock Plus - Manager Login | BANNER SELF SERVICE                    |  |
| Open Records Request                       | Neoed Login                                                        | Personal Tools (Banner Self-Service)   |  |
| Faculty                                    |                                                                    |                                        |  |

## 4. Select "Employee"

Personal Information Student Financial Aid Employee Finance

Search Go

## Main Menu

| Personal Information<br>Update addresses, contact information, add personal e-mail addresses, or marital status; review name or social security number change information; Customize your directory profile. |  |  |  |  |
|----------------------------------------------------------------------------------------------------|--|--|--|--|
| Student<br>Apply for Admission, Register, View your academic records                                                                                                    |  |  |  |  |
| Financial Aid                                                                                                    |  |  |  |  |
| r mancrar Alo                                                                                                    |  |  |  |  |
| Employee                                                                                                    |  |  |  |  |
| Time sheets, time off, benefits, leave or job data, paystubs, W2 and T4 forms, W4 data.                                                                                                    |  |  |  |  |
| Finance                                                                                                    |  |  |  |  |
| Create or review financial documents, budget information, approvals.                                                                                                    |  |  |  |  |
| RELEASE: 8.8.3                                                                                                    |  |  |  |  |

### 5. Select "Pay Information"

### Personal Information Student Financial Aid Employee Finance

Search Go

### Employee

| Time Sheet                                                                                              |                                          |
|----------------------------------------------------------------------------------------------------|------------------------------------------|
| Leave Report                                                                                            |                                          |
| Request Time Off                                                                                        |                                          |
| Pay Information<br>Direct deposit allocation, earnings and deductions history, or pay stubs.            |                                          |
| W4 information, W2 Form.                                                                                | 1                                        |
| Jobs Summary                                                                                            |                                          |
| Leave Balances                                                                                          |                                          |
| Campus Directory                                                                                        |                                          |
| Effort Certification<br>Allows faculty and staff to certify their own effort and administrative staff t | to review and certify effort for others. |
| Labor Redistribution<br>Allows administrative staff to create and approve labor redistribution trans    | actions.                                 |
| RELEASE: 8.8.3                                                                                          |                                          |

6. Select "Pay Stubs"

# Personal Information Student Financial Aid Employee Finance Search Go Pay Information Direct Deposit Allocation Earnings tracov Pay Stub Deductions History Earnings by Positions Administrative Pay Stub Summary

RELEASE: 8.8.3

### 7. Select year to view pay stubs, then select "Display"

### Personal Information Student Financial Aid Employee Finance

| Search |  | Go |  |
|--------|--|----|--|

# Pay Stub

Choose a year and then select Display.

Pay Stub Year: 2024 🗸

Display

8. Selecting any of the dates under "Pay Stub Date" will display the check stub. They are available for viewing or printing.

Pay Stubs

Select the Pay Stub Date to access additional information.

| Pay Stubs for<br>Pay Stub Date | 2024<br>Pay Period Begin Dat | e Pay Period End Date Gross Pay Net Pay | Message |
|--------------------------------|------------------------------|-----------------------------------------|---------|
| May 31, 2024                   | May 16, 2024                 | May 31, 2024                            | nessage |
| May 15, 2024                   | May 01, 2024                 | May 15, 2024                            |         |
| Apr 30, 2024                   | Apr 16, 2024                 | Apr 30, 2024                            |         |
| Apr 15, 2024                   | Apr 01, 2024                 | Apr 15, 2024                            |         |
| Mar 28, 2024                   | Mar 16, 2024                 | Mar 31, 2024                            |         |
| Mar 08, 2024                   | Mar 01, 2024                 | Mar 15, 2024                            |         |
| Feb 29, 2024                   | Feb 16, 2024                 | Feb 29, 2024                            |         |
| Feb 15, 2024                   | Feb 01, 2024                 | Feb 15, 2024                            |         |
| Jan 31, 2024                   | Jan 16, 2024                 | Jan 31, 2024                            |         |